solution collaborative de gestion

# Le module de Gestion Interne

Le module de **[Gestion Interne]** permet au cabinet de gérer ses collaborateurs, ses dossiers ainsi que ses lettres de mission. L'utilisation de cette fonctionnalité est destinée aux managers et aux collaborateurs.

## 1 Prérequis

Afin de pouvoir utiliser le module de Gestion Interne les prérequis suivants sont nécessaires :

- Avoir une licence Office365 associée à chaque utilisateur.
- **Communiquer à Loop le code du dossier utilisé pour la comptabilité du cabinet.** Le dossier comptable du cabinet doit être initialisé et paramétré (plan de comptes, taux de TVA, prérequis facturation).
- Autoriser l'application « LoopHub » sur le tenant du cabinet. L'application « LoopHub » est utilisée pour accéder aux ressources Office365.
- Créer et autoriser un utilisateur pour accéder, via « impersonation », à la base comptable du cabinet. Cet utilisateur doit être créé dans « SQL » et dans « MongoDb ». Il doit également disposer des droits en lecture/écriture sur la base comptable du cabinet. Enfin, cet utilisateur doit être mis, soit dans le fichier « config-server.json » du module config pour le domaine du cabinet, soit dans l'enregistrement « configAlso » pour le domaine du cabinet dans le « configStore ». La clé associée à ce paramétrage est : « userECommerce ».

## 2 Paramétrage

Différents paramétrages sont nécessaires pour pouvoir utiliser la Gestion Interne au sein du cabinet.

L'accès aux menus dédiés au paramétrage n'est possible qu'à partir d'un compte d'administration.

### 2.1 Gestion des rôles organisationnels

Ce paramétrage permet d'associer des types d'utilisateurs (associés, comptable, superviseur, etc.) aux profils Loop préparamétrés.

1. Accéder à l'interface [Cabinet] de Loop.

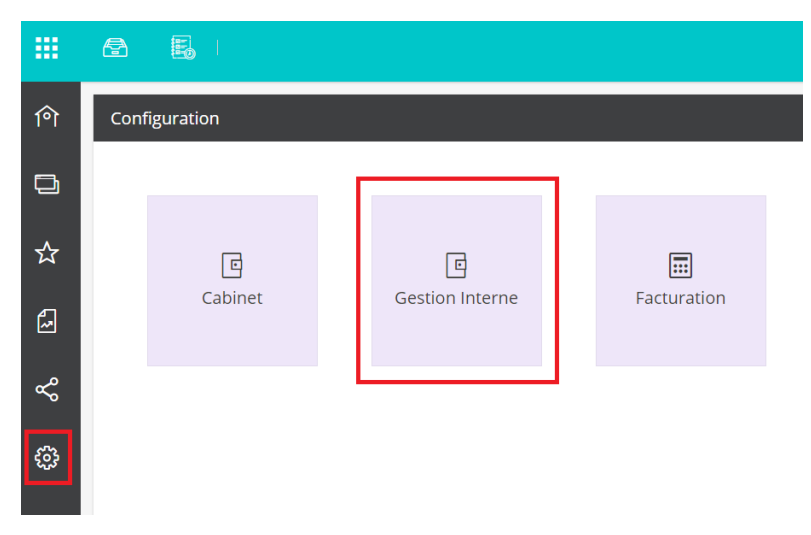

2. Aller en Configuration> Gestion Interne.

| 俞 | 🖻 Co                             | nfiguration > Gestion Interne   |                     |                                                |  |
|---|----------------------------------|---------------------------------|---------------------|------------------------------------------------|--|
|   | Roles                            |                                 |                     |                                                |  |
|   | + A                              | jouter 🖉 Modifier 🗎 Supprimer 上 | Sauvegarder 🍸 👻 🌽 📼 | Gestion interne                                |  |
| ☆ |                                  | Rôle organisationnel            | Profil Loop         | Acces a PowerBI                                |  |
|   | 1                                | Admin (5)                       | Superviseur         | Accès aux rapports PowerBl                     |  |
| ~ | 2                                | Comptable (2)                   | Comptable           | Accès à la saisie des temps des collaborateurs |  |
|   | 3                                | Chef entreprise (1)             | Chef d'entreprise   | Dossier                                        |  |
| Å | 4                                | Collaborateur (3)               | Collaborateur       | Peut modifier les propriétés du dossier        |  |
|   | 5                                | Associé                         | Superviseur         | Peut voir les propriétés du dossier            |  |
| ŝ | 6 Assistant production comptable |                                 | Comptable           |                                                |  |
|   | 7                                | Superviseur (4)                 | Superviseur         |                                                |  |
|   |                                  |                                 |                     |                                                |  |

#### 3. Cliquer sur < Ajouter>.

La fenêtre suivante apparaît :

| Rôle organisationnel  | · 2* ×               |
|-----------------------|----------------------|
| Général               |                      |
| Rôle organisationnel: | Rôle organisationnel |
| Profil Loop:          | Profil Loop 🔹        |
|                       |                      |
|                       |                      |
|                       |                      |
|                       |                      |
|                       |                      |
|                       |                      |
|                       |                      |
|                       | V Ok X Annuler       |

- 4. Définir un [Rôle organisationnel]. La saisie est libre.
- 5. Sélectionner le [Profil Loop] à associer à ce rôle parmi les profils disponibles :
  - Superviseur,
  - Collaborateur,
  - Comptable,
  - Chef d'entreprise.
- 6. Cliquer sur **<Ok>** pour sauvegarder.
- 7. Dans l'onglet de droite, il est possible d'ajuster des droits par rôle organisationnel. Pour cela, cocher les droits à ajouter et décocher les droits à retirer.

Dans la version actuelle, cette personnalisation ne sera pas prise en compte. Cependant, il est tout à fait possible de cocher/décocher les cases souhaitées : lors du passage à la V2 de la Gestion Interne, ce paramétrage sera conservé et sera automatiquement appliqué.

Pour enregistrer l'ajustement des droits, cliquer sur **<Sauvegarder>**.

| গি | @*(   | Configuration > Gestion Interne  |                   |                                                  |
|----|-------|----------------------------------|-------------------|--------------------------------------------------|
|    | Roles |                                  |                   |                                                  |
| Ð  | + +   | vjouter 🖉 Modifier 🗎 Supprimer 上 | , Sauvegarder     | Gestion interne                                  |
| ☆  | _     | Rôle organisationnel             | Profil Loop       | A recess i ower br                               |
|    | 1     | Admin (5)                        | Superviseur       | 🗹 Accès aux rapports PowerBl                     |
| 2  | 2     | Comptable (2)                    | Comptable         | 🗹 Accès à la saisie des temps des collaborateurs |
|    | 3     | Chef entreprise (1)              | Chef d'entreprise | Dossier                                          |
| Š  | 4     | Collaborateur (3)                | Collaborateur     | Peut modifier les propriétés du dossier          |
|    | 5     | Associé                          | Superviseur       | 🕑 Peut voir les propriétés du dossier            |
| ŝ  | 6     | Assistant production comptable   | Comptable         |                                                  |
|    | 7     | Superviseur (4)                  | Superviseur       |                                                  |
|    |       |                                  |                   |                                                  |

Q

Chaque utilisateur se verra ensuite attribuer un rôle organisationnel.

L'ajustement des droits effectué ici est un paramétrage par défaut qui pourra toutefois être personnalisé pour chaque utilisateur.

## 2.2 Création des agences

Renseigner les agences permet notamment de gérer le reporting par agence et de définir quels sont les collaborateurs travaillant sur quelle agence.

æ

1. Depuis l'interface cabinet, cliquer sur La fenêtre suivante apparaît :

|    |   |                     | •        |           |              |     |           |          |         |          |          |        |           |     |
|----|---|---------------------|----------|-----------|--------------|-----|-----------|----------|---------|----------|----------|--------|-----------|-----|
| ণি | 1 | ✿ Cabinet > Agences |          |           |              |     |           |          |         | ? ×      |          |        |           |     |
| 6  | + | Ajouter 🖉           | Modifier | Supprimer | ⊥ Sauvegarde | r   |           |          |         |          |          |        | 7 - 3     | • < |
|    |   | Code                | Libellé  | SIRET     | Numéro       | BTQ | Type et N | Lieu-dit | Complém | Code Pos | Localité | Pays   | Téléphone | Fax |
| 54 | 1 | agence1             | agence1  | 079555421 | 1            |     | V         |          |         | 75000    |          | FRANCE |           |     |
|    | 2 | 123                 | 123      | 07955542  | 1            |     | voie      |          |         | 75000    | paris    | FRANCE |           |     |
| 2  |   |                     |          |           |              |     |           |          |         |          |          |        |           |     |
| &  |   |                     |          |           |              |     |           |          |         |          |          |        |           |     |
| ŝ  |   |                     |          |           |              |     |           |          |         |          |          |        |           |     |

puis sélectionner [Agences].

2. Cliquer sur le bouton **<Ajouter>**. La fenêtre suivante apparaît :

| Bureau                      | × <sup>م</sup> ر |
|-----------------------------|------------------|
| Code:*                      |                  |
| Libellé:                    |                  |
| SIRET:                      |                  |
| Agence                      |                  |
| Numéro:                     |                  |
| BTQ:                        | •                |
| Type et Nom Voie:           |                  |
| Lieu-dit:                   |                  |
| Complément de Distribution: |                  |
| Code Postal:                |                  |
| Localité:*                  |                  |
| Pays:                       | -                |
| Téléphone:                  |                  |
| Fax:                        |                  |
|                             |                  |
|                             | ✓ Ok × Annuler   |

- 3. Renseigner les champs présents dans la fenêtre tels que le **[Code]** (obligatoire), le **[Libellé]**, le **[SIRET]**, l'**[Adresse]**, le **[Téléphone]** et le **[Fax]**.
- 4. Cliquer sur **<Ok>** pour enregistrer.

#### 2.3 Création des services

La création des services est facultative. Cela permettra, via le reporting, d'analyser les performances de chaque service.

 Depuis l'interface cabinet, cliquer sur puis sélectionner [Services]. La fenêtre suivante apparaît :

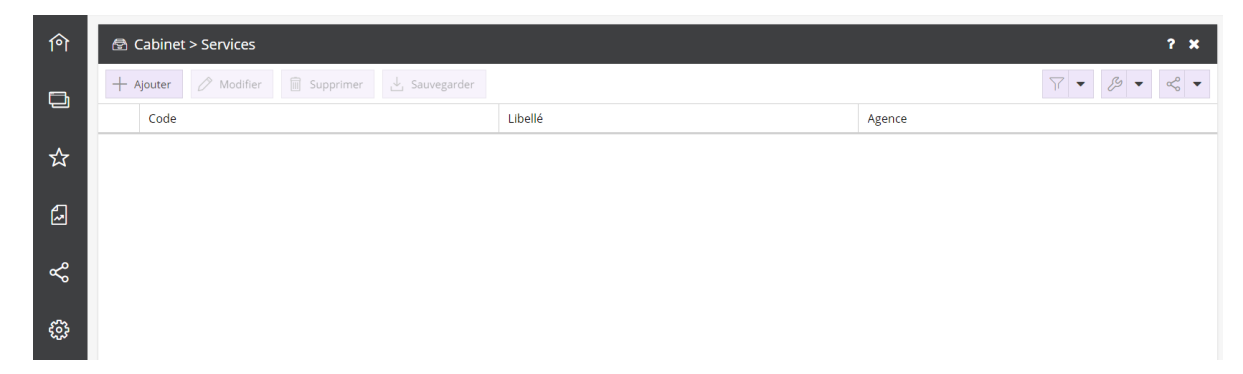

2. Cliquer sur le bouton **<Ajouter>**. La fenêtre suivante apparaît :

| Service  |      | <i>⊵</i> * × |
|----------|------|--------------|
| Code:    |      |              |
| Libellé: |      |              |
| Agence:  |      | -            |
|          |      |              |
|          |      |              |
|          |      |              |
|          |      |              |
|          |      |              |
|          |      |              |
|          | ✓ Ok | × Annuler    |

- 3. Renseigner le [Code] et le [Libellé] du service.
- 4. Dans le menu déroulant [Agence] sélectionner l'agence à laquelle le service appartient.

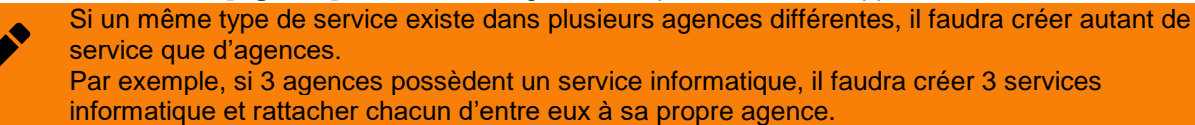

5. Cliquer sur **<Ok>** pour enregistrer.

#### 2.4 Les groupes de travail

#### 2.4.1 Création des groupes de travail

Les groupes de travail permettent d'associer plusieurs collaborateurs à un même dossier en une seule manipulation.

- Un collaborateur peut appartenir à plusieurs groupes de travail.
- Un dossier ne peut être associé qu'à un seul groupe de travail.
- Un groupe de travail peut être affecté sur plusieurs dossiers.
- Depuis l'interface cabinet, cliquer sur puis sélectionner [Groupes de travail]. La fenêtre suivante apparaît :

| ণি       | <b>e</b> ( | Cabinet > Groupes de travail |                                |         |         | ? 🗙           |
|----------|------------|------------------------------|--------------------------------|---------|---------|---------------|
| E.       | + 4        | Ajouter 🧷 Modifier 🗎 Supprim | er 进 Sauvegarder               |         |         |               |
|          |            | Code                         | Libellé                        | Service | Agence  | Catégorie     |
| 5        | 1          | TEST                         | Equipe en charge des tests     |         |         |               |
|          | 2          | TESTDAVID                    | TESTDAVID                      |         | agence1 | Collaborateur |
| <b>F</b> | 3          | AUDIT                        | Auditeur                       |         |         |               |
|          | 4          | QUALITE                      | Equipe en charge de la qualité |         |         | Superviseur   |
| ж°       | 5          | COMPTABILITE                 | Equipe comptable               |         |         |               |
| Ŭ        |            |                              |                                |         |         |               |
| ŝ        |            |                              |                                |         |         |               |

2. Cliquer sur **<Ajouter>**.

La fenêtre suivante apparaît :

| Groupe de Tr | avail |      | <i>⊵</i> * × |
|--------------|-------|------|--------------|
| Code:        |       |      |              |
| Libellé:     |       |      |              |
| Service:     |       |      | •            |
| Agence:      |       |      | •            |
| Catégorie:   |       |      | ~            |
|              |       |      |              |
|              |       |      |              |
|              |       |      |              |
|              |       |      |              |
|              |       |      |              |
|              |       | ✓ Ok | × Annuler    |

- 3. Renseigner le [Code] et le [Libellé] du groupe de travail.
- 4. Sélectionner le [Service] et l'[Agence] dont dépendent les utilisateurs appartenant au groupe de travail.
- 5. Sélectionner une [Catégorie] parmi les 2 choix possibles : [Collaborateur] ou [Superviseur].
- 6. Cliquer sur **<Ok>** pour enregistrer.

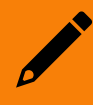

1.

La création d'un groupe de travail entraîne la création automatique d'un groupe dans Office 365. De ce fait, la saisie des temps de travail et la création d'événements effectuée dans Loop sera synchronisée dans le calendrier Office 365 (et inversement).

puis sélectionner [Collaborateurs].

2.4.2 Affecter un collaborateur à un groupe de travail

Suite à la création d'un groupe de travail, il est nécessaire de lui affecter des collaborateurs.

æ

Depuis l'interface cabinet, cliquer sur La fenêtre suivante apparaît :

> 俞 🗟 Cabinet > Collaborateurs Détails 🕂 Ajouter 🖉 Modifier 🗎 Supprimer = Droits D Identifiant Prénom Nom Gestion interne 1 84018 Portales Loïc ☆ 2 philippe@c... Accès aux rapports PowerBl 3 8410 6 Benoit Capelle Accès à la saisie des temps des collaborateurs 4 123789 Lucile Barthonnet Dossier ~ 5 941941 Team Marketing 6 aledilhuit@... Arnaud LE DILHUIT Peut voir les propriétés du dossier <u>ون</u> 7 hhh David Loop 8 564634 Profil 4 9 15385716 Lexis Nexis 10 8401823481 Erick Marty 11 david@cabi... david fibleuil 12 258369 Antoine Cabinettest 13 94194 Mehdi Sakri 14 david@cabi... David Fibleuil 15 159357 16 56842864 Kamale DJOUDAD 17 526398574 Test3 Test3 18 lucile@cabi... 19 FB Frédéric Blaise 20 ArnO Arnaud cabinettest 21 profil1 cabi... Antoine client Ancourt 22 philippe@lo... Philippe 23 84103481 Admin Cabinet Test 24 Antoine.lau... Antoine Lau

 Sélectionner un utilisateur puis cliquer sur <Modifier>. La fenêtre suivante apparaît :

| Collaborateur      |           |                        |  |  |  |
|--------------------|-----------|------------------------|--|--|--|
| Général Logiciel   | s Gro     | oupe de Travail        |  |  |  |
| Ide                | ntifiant: | 123789                 |  |  |  |
| P                  | rénom:    | Lucile                 |  |  |  |
|                    | Nom:      | Barthonnet             |  |  |  |
|                    | Email:    | lucile@loopsoftware.fr |  |  |  |
|                    | Login:    | lucile@loopsoftware.fr |  |  |  |
| Télé               | phone:    |                        |  |  |  |
| Adresse —          |           |                        |  |  |  |
| Adresse 1:         |           |                        |  |  |  |
| Adresse 2:         |           |                        |  |  |  |
| Adresse 3:         |           |                        |  |  |  |
| Commune:           |           |                        |  |  |  |
| Code Postal:       |           |                        |  |  |  |
| Pays:              |           | ▼                      |  |  |  |
| Langue de          | Travail:  |                        |  |  |  |
| -<br>Actif:        |           | ſ√                     |  |  |  |
| Responsable hiérar | chique:   | -                      |  |  |  |
| Rôle organisa      | tionnel:  | ~                      |  |  |  |
| Taux               | noraire:  | 0                      |  |  |  |
|                    |           | ✓ Ok X Annuler         |  |  |  |

3. Depuis l'onglet [Général], sélectionner le [Responsable hiérarchique] du collaborateur.

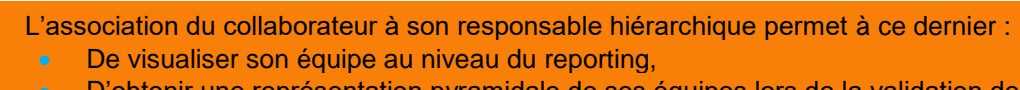

• D'obtenir une représentation pyramidale de ses équipes lors de la validation des temps.

#### 4. Sélectionner le **[Rôle organisationnel]** à attribuer à l'utilisateur.

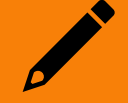

Pour rappel, les rôles organisationnels ont été définis en <u>Gestion des rôles organisationnels</u>. Ils permettent d'associer un profil Loop à l'utilisateur.

#### 5. Si besoin, renseigner le champ [Taux].

Ce champ permet de définir le taux de revient du collaborateur pour le cabinet et ainsi de définir une prévision du bénéfice du cabinet pour une prestation vendue à ses clients.

6. Depuis l'onglet [Groupe de travail] cliquer sur <Ajouter>.

Une nouvelle ligne apparaît :

| Collaborateur                       | 2 ×            |
|-------------------------------------|----------------|
| Général Logiciels Groupe de Travail |                |
| + Ajouter 🖉 Modifier 🗎 Supprimer    |                |
| Groupe de                           |                |
| 1                                   |                |
|                                     |                |
|                                     |                |
|                                     |                |
|                                     |                |
|                                     |                |
|                                     |                |
|                                     |                |
|                                     |                |
|                                     | ✓ Ok × Annuler |

 Sélectionner cette ligne puis cliquer sur <Modifier>. La fenêtre suivante apparaît :

| Groupe de Travail Utilisateur | 27 | × |
|-------------------------------|----|---|
| Groupe de travail:            |    | • |
|                               |    |   |
|                               |    |   |
|                               |    |   |

- 8. A l'aide du menu déroulant disponible, sélectionner le groupe de travail à affecter à l'utilisateur.
- 9. Fermer la fenêtre à l'aide de la croix située en haut à droite.
- 10. Cliquer sur **<Ok>** pour sauvegarder.

La fenêtre de paramétrage se ferme et l'interface **Cabinet> Collaborateurs** apparaît de nouveau. L'utilisateur paramétré précédemment est toujours sélectionné par défaut et, depuis le volet **[Détails]**, il est possible de modifier les droits qui lui ont été attribués via le rôle organisationnel qui lui a été associé.

| ণি       | Cabinet > Collaborateurs |                                    |          |             |        | Détails                                              | • × |
|----------|--------------------------|------------------------------------|----------|-------------|--------|------------------------------------------------------|-----|
| Ð        | + /                      | + Ajouter 🖉 Modifier 📄 Supprimer 🗮 |          | Ξ           | Droits |                                                      |     |
|          |                          | Identifiant                        | Prénom   | Nom         |        | Gestion interne                                      |     |
| 5        | 1                        | 84018                              | Loïc     | Portales    | -      | ✓ Accès à PowerBI                                    |     |
|          | 2                        | philippe@c                         |          |             | - 84   | Accès aux rapports PowerBI                           |     |
| <b>F</b> | 3                        | 8410                               | Benoit   | Capelle     |        |                                                      |     |
|          | 4                        | 123789                             | Lucile   | Barthonnet  |        | / Accès à la saisie des temps des collaborateurs     |     |
| ~        | 5                        | 941941                             | Team     | Marketing   |        | Dossier<br>I Paut modifier las propriétés du dossier |     |
|          | 6                        | aledilhuit@                        | Arnaud   | LE DILHUIT  |        | er reachioanier les propriétés da dossier            |     |
| <u>ي</u> | 7                        | hhh                                | David    | Loop        |        | ✓ Peut voir les propriétés du dossier                |     |
|          | 8                        | 564634                             |          | Profil 4    |        |                                                      |     |
|          | 9                        | 15385716                           | Lexis    | Nexis       |        |                                                      |     |
|          | 10                       | 8401823481                         | Erick    | Marty       |        |                                                      |     |
|          | 11                       | david@cabi                         | david    | fibleuil    |        |                                                      |     |
|          | 12                       | 258369                             | Antoine  | Cabinettest |        |                                                      |     |
|          | 13                       | 94194                              | Mehdi    | Sakri       |        |                                                      |     |
|          | 14                       | david@cabi                         | David    | Fibleuil    |        |                                                      |     |
|          | 15                       | 159357                             |          |             |        |                                                      |     |
|          | 16                       | 56842864                           | Kamale   | DJOUDAD     |        |                                                      |     |
|          | 17                       | 526398574                          | Test3    | Test3       |        |                                                      |     |
|          | 18                       | lucile@cabi                        |          |             |        |                                                      |     |
|          | 19                       | FB                                 | Frédéric | Blaise      |        |                                                      |     |
|          | 20                       | ArnO                               | Arnaud   | cabinettest |        |                                                      |     |
|          | 21                       | profil1 cabi                       | Antoine  | client      |        |                                                      |     |
|          | 22                       | philippe@lo                        | Philippe | Ancourt     |        |                                                      |     |

#### 2.4.3 Associer un dossier à un groupe de travail

Les utilisateurs appartenant au groupe de travail associé à un dossier seront les seuls à pouvoir accéder à ce dossier.

 Depuis l'interface cabinet, cliquer sur puis sélectionner [Dossiers Client]. La fenêtre suivante apparaît :

| গি        | <b>a</b> ( | Cabinet > Dossiers Client           |                      |                        | Details            | ≻ ? X |
|-----------|------------|-------------------------------------|----------------------|------------------------|--------------------|-------|
| E.        | + +        | <b>ijouter</b> 🖉 Modifier 🗎 Supprim | er 🕹 Sauvegarder     | \[\] ▼ \$\$ ▼ \$\$\$ ▼ | Général Logiciels  |       |
|           |            | Code Dossier                        | Raison Sociale       | Nom Usuel              |                    |       |
| -~-       | 1          | 1999526341                          | Dossier Crea         | Dossier Crea           |                    |       |
| $\sim$    | 2          | 1999159753                          | Quickbooks           | Quickbooks             |                    |       |
| ۶.        | 3          | TESTCABINET                         | DOSSIER CABINET TEST | DOSSIER CABINET TEST   |                    |       |
|           | 4          | 1999123456                          | Bankin               | Bankin                 |                    |       |
| ~         | 5          | 1999415269                          | Dossier CREA 3       | Dossier CREA 3         |                    |       |
| Ŭ         | 6          | COMPTABOX                           | COMPTABOX            | COMPTABOX              |                    |       |
| <u>63</u> | 7          | 1999654321                          | Bankin 2             | Bankin 2               |                    |       |
|           | 8          | 1999023936                          | MultiEtablissement   | MultiEtablissement     |                    |       |
|           | 9          | CABINETTESTFACT                     | CABINETTESTFACT      | CABINETTESTFACT        |                    |       |
|           | 10         | 1999443322                          | Dossier Multi        | Dossier Multi          |                    |       |
|           | 11         | 1999147258                          | Test Antoine         | Test Antoine           | NIC:               |       |
|           | 12         | APEX                                | APEX                 | APEX                   |                    |       |
|           | 13         | 1999852634                          | dossier 30           | dossier 30             | - E Adresse Légale |       |
|           | 14         | 1999752158                          | test gestion         | test gestion           | Mulesse Legale     |       |
|           | 15         | 1999775511                          | Test créa 2          | Test créa 2            |                    |       |
|           | 16         | 1999963258                          | DOSSIER TVA RSI      | DOSSIER TVA RSI        |                    |       |
|           | 17         | 1000300331                          | Dossier cfonb        | Dossier cfonb          |                    |       |
|           | 18         | 1999952752                          | DOMAINE TENANT       | DOMAINE TENANT         |                    |       |
|           | 19         | 1999563287                          | dossler test rdd     | dossier test rdd       |                    |       |
|           | 20         | DIRECTCOMPTA                        | DIRECTCOMPTA         | DIRECTCOMPTA           |                    |       |
|           | 21         | 1999957153                          | Bankin 4             | Bankin 4               |                    |       |
|           | 22         | 1999445566                          | Antoine Septembre    | Antoine Septembre      |                    |       |
|           | 23         | TestLexisNexis                      | Test LexisNexis      | Test LexisNexis        | Localité:*         |       |
|           | 24         | 1999426486                          | Dossier Crea cabinet | Dossier Crea cabinet   |                    |       |
|           | 25         | 1999663311                          | test créa 3          | test créa 3 👻          |                    | v     |

 Sélectionner un dossier puis cliquer sur <Modifier>. La fenêtre suivante apparaît :

| Général Logicie     | ls         |                |             |      |          |   |
|---------------------|------------|----------------|-------------|------|----------|---|
| Complément de       | e Nom:     |                |             |      |          | ^ |
|                     | SIREN:     |                |             |      |          |   |
|                     | NIC:       |                |             |      |          |   |
|                     | NAF:       |                |             |      | ~        |   |
|                     |            |                |             |      |          |   |
| Adresse Lé          | gale —     |                |             |      |          |   |
|                     | Num        | néro:          |             |      |          |   |
|                     | E          | BTQ:           |             |      | •        |   |
| Туре                | et Nom \   | Voie:          |             |      |          |   |
|                     | Lieu       | u-dit:         |             |      |          |   |
| Consolitors and all | Distriku   |                |             |      |          |   |
| Complement de       | e Distribu | tion:          |             |      |          |   |
|                     | Code Po    | ostal:         |             |      |          |   |
|                     | Local      | lité: <b>*</b> |             |      |          |   |
|                     | F          | Pays:          |             |      | •        |   |
|                     |            |                |             |      |          |   |
| Télé                | phone:     |                |             |      |          |   |
|                     | Fax:       |                |             |      |          |   |
|                     | Email:     |                |             |      |          |   |
| Sit                 | e Web:     |                |             |      |          |   |
| Maitro du d         |            | C. H.          |             | - 1  | -        |   |
| Maitre du d         | lossier:   | Cabir          | iettest Ant | oine | •        |   |
| Engagement ma       | inager:    |                |             |      | Ψ.       |   |
| Groupe de '         | Travail:   |                |             |      | -        |   |
|                     |            |                |             | 🗸 Ok | × Annule | r |

3. Définir le **[Maître du dossier]**. Le maître du dossier correspond au manager.

- 4. Sélectionner le [Groupe de travail] qui travaillera sur ce dossier.
- 5. Cliquer sur **<Ok>** pour enregistrer.

#### 3 Utilisation

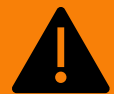

L'accès aux menus **Gestion interne> Activité des collaborateurs** et **Gestion interne> Paramétrage** n'est possible que pour les utilisateurs disposant d'un profil Superviseur (4).

#### 3.1 Le catalogue des prestations

Le catalogue des prestations regroupe l'ensemble de l'offre commerciale proposée par le cabinet à ses clients.

1. Depuis l'interface cabinet, cliquer sur La fenêtre suivante apparaît : puis sélectionner Paramétrage> Catalogue de Prestations.

| 俞        | 5 | Gestion interne > Paran  | nétrage > Catalogue des  | Prestations |           |              |            | ? ×         |
|----------|---|--------------------------|--------------------------|-------------|-----------|--------------|------------|-------------|
| <b>6</b> | + | Ajouter 🖉 Modifier       | 🗑 Supprimer 上 Sauveg     | arder       |           |              | 70         | ″▼ ∅ ▼ ≪ ▼  |
|          |   | Code                     | Description              | Prix H.T    | Туре      | Catégorie    | Facturable | Taux de TVA |
| 5.7      | 1 | Tenue                    | Tenue                    | 2 500.00    | Diligence | Comptabilité | Oui        | 20.00       |
| ~        | 2 | déclaTVA                 | déclaration de TVA       | 100.00      | Diligence | Fiscalité    | Oui        | 20.00       |
| ۲.       | 3 | CPT_EDITION_SITUATION    | Edition d'une situation  | 200.00      | Diligence | Comptabilité | Oui        | 20.00       |
|          | 4 | FISC_Edition_Envoi_Liass | Génération et envoi péri | 1 500.00    | Diligence | Fiscalité    | Oui        | 20.00       |
|          |   |                          |                          |             |           |              |            |             |

#### 2. Cliquer sur **<Ajouter>**.

La fenêtre suivante apparaît :

| Prestation    |   |  |     |   |   | 2     | ×   |
|---------------|---|--|-----|---|---|-------|-----|
| Code:*        |   |  |     |   |   |       |     |
| Description:* |   |  |     |   |   |       |     |
| Prix H.T:     | 0 |  |     |   |   |       | *   |
| Type:*        |   |  |     |   |   |       | •   |
| Catégorie:    |   |  |     |   |   |       | •   |
| Facturable:   |   |  |     |   |   |       |     |
| Taux de TVA:* | 0 |  |     |   |   |       | *   |
|               |   |  |     |   |   |       |     |
|               |   |  |     |   |   |       |     |
|               |   |  | ✓ 0 | k | × | Annul | ler |

- 3. Saisir le [Code] et la [Description] de la prestation et éventuellement son [Prix H.T].
- 4. Sélectionner le [Type], deux choix sont disponibles :
  - **[Diligence]** : la prestation est directement associée à la pratique de l'expertise comptable (édition de liasses, génération de bilans, ressources humaines, etc.).
  - [Annexe] : correspond à d'autres types de prestations telles que des frais de formation, des frais de déplacement, etc.

- 5. Définir à quelle [Catégorie] appartient la prestation parmi les choix suivants, [Comptabilité], [Gestion], [Audit], [Conseil et travaux], [Fiscalité], [Gestion sociale], [RH], [Juridique] ou [Administratif].
- 6. Indiquer si la prestation est [Facturable] ou non.
- 7. Définir le [Taux de TVA].

Il est très important de définir ce taux car sans ce dernier, l'abonnement à la prestation ne pourra pas être créé. 8. Cliquer sur **<Ok>** pour sauvegarder.

#### 3.2 Les lettres de mission

Les lettres de mission correspondent au contrat entre le cabinet d'expert-comptable et son client et sont constituées d'une ou plusieurs prestation(s).

#### 3.2.1 Créer une lettre de mission

1. Depuis l'interface cabinet, cliquer sur La fenêtre suivante apparaît : puis sélectionner Paramétrage> Lettres de mission.

| ণি      | E, | Gestion interne | > Paramétrage >  | > Lettres 🖣 | Let | Lettres de mission > Prestations |            |         |         |     |   |         | Lettres de mission > Prestations > Aff |       |        |    |  |  |
|---------|----|-----------------|------------------|-------------|-----|----------------------------------|------------|---------|---------|-----|---|---------|----------------------------------------|-------|--------|----|--|--|
| F.      | +  |                 | Signer           | -           | - + | Ajouter                          | 🖉 Modifier | su 🗊 Su | pprimer |     | + | Ajouter | 🔊 Modifier                             | 🕅 Sup | primer |    |  |  |
|         |    | Code Mission    | Entité           | Statut      |     | Prest                            | Туре       | Type    | Recur   | Pri |   | Collab  | Pério                                  | Quand | No     | No |  |  |
| 5.7     | 1  | MissionMounia   | Centrale d'Achat | Signée      |     |                                  |            |         |         |     |   |         |                                        |       |        |    |  |  |
| ~       | 2  | lettremissiond  | DossierDavid     | Proposée    |     |                                  |            |         |         |     |   |         |                                        |       |        |    |  |  |
| 6.      | 3  | CPTFISC_Multi   | MultiEntretien   | Signée      |     |                                  |            |         |         |     |   |         |                                        |       |        |    |  |  |
|         | 4  | MissionAntoine  | MultiEtablisse   | Proposée    |     |                                  |            |         |         |     |   |         |                                        |       |        |    |  |  |
| æ       | 5  | CPT_TENUE_M     | MultiEtablisse   | Signée      |     |                                  |            |         |         |     |   |         |                                        |       |        |    |  |  |
| ۍ<br>چې |    |                 |                  |             |     |                                  |            |         |         |     |   |         |                                        |       |        |    |  |  |
| vuv     |    |                 |                  |             |     |                                  |            |         |         |     |   |         |                                        |       |        |    |  |  |

 Au niveau du premier volet, cliquer sur + pour créer une lettre de mission. La fenêtre suivante apparaît :

| Lettre de mission       |              |      | 2 ×       |
|-------------------------|--------------|------|-----------|
| Code Mission:*          |              |      |           |
| Description:            |              |      |           |
| Maître de dossier:      |              |      | ~         |
| Entité:                 |              |      | -         |
| Date de Début:          |              |      |           |
| Date de Fin:            |              |      | ⊞         |
| Statut:                 | Avant-projet |      | ~         |
| Mission:                |              |      | ~         |
| Date de renouvellement: |              |      | Ē         |
| Statut:                 |              |      | ~         |
| Révision:               | 0            |      | *         |
|                         |              | ✓ Ok | × Annuler |

- 3. Saisir le [Code Mission] et la [Description].
- 4. Définir le [Dossier client] pour lequel la lettre de mission est créée.
- 5. Définir une **[Date de Début]** et une **[Date de Fin]** d'effet de la lettre de mission. En général, la date de début correspond à la date de début de l'exercice.
- 6. Sélectionner le [Statut] à attribuer à la lettre de mission :

- [Avant-projet] : les prestations n'ont pas encore commencé et sont en préparation,
- [Ouvert] : les prestations sont en cours d'exécution,
- [Fermé] : les prestations sont terminées.
- 7. Sélectionner de quel type de [Mission] il s'agit parmi les choix suivants :
  - [Compta],
  - [GS],
  - [Audit],
  - [Autres].
- 8. Saisir la **[Date de renouvellement]** de la lettre de mission. Par défaut, elle s'initialise au lendemain de la **[Date de Fin]**. Ainsi, le contrat est automatiquement renouvelé par tacite reconduction.

A chaque renouvellement, une augmentation peut être appliquée.

- 9. Sélectionner le [Statut] parmi les choix suivants :
  - [Proposée] : le contrat n'est pas encore signé,
  - [Signée] : le contrat est signé et approuvé par les deux parties,
  - [Annulée] : le contrat a été rompu.
- 10. Cliquer sur **<Ok>** pour sauvegarder.

#### 3.2.2 Associer des prestations à une lettre de mission

1. Toujours depuis l'interface, **Paramétrage> Lettres de mission**, à partir du second volet, cliquer sur le bouton **<Ajouter>**.

Une ligne supplémentaire apparaît :

| ণি          | 8.0 | Sestion interne | •                | Lettres de mission > Prestations |   |     |         |           |         | Lettres de mission > Prestations > A 🕨 <b>? 🗙</b> |        |     |         |            |       |        |    |
|-------------|-----|-----------------|------------------|----------------------------------|---|-----|---------|-----------|---------|---------------------------------------------------|--------|-----|---------|------------|-------|--------|----|
|             | +   |                 | Signer           | -                                | = | + / | Ajouter | 🖉 Modifie | er 🗎 Su | upprimer                                          |        | + / | Ajouter | 🔊 Modifier | 🕅 Sup | primer |    |
|             |     | Code Mission    | Entité           | Statut                           |   |     | Prest   | Туре      | Type    | Recur                                             | Pri    |     | Collab  | Pério      | Quand | No     | No |
| 5           | 1   | MissionMounia   | Centrale d'Achat | Proposée                         |   | 1   | décla   | Forfait   |         | Mens                                              | 200.00 |     |         |            |       |        |    |
| ~           | 2   | lettremissiond  | DossierDavid     | Proposée                         |   | 2   |         |           |         |                                                   | 0.00   |     |         |            |       |        |    |
| <b>F</b>    | 3   | CPTFISC_Multi   | MultiEntretien   | Proposée                         |   | _   |         |           |         |                                                   |        |     |         |            |       |        |    |
|             | 4   | MissionAntoine  | MultiEtablisse   | Proposée                         |   |     |         |           |         |                                                   |        |     |         |            |       |        |    |
| ~           | 5   | Missionlucile   | Dossier David    | Proposée                         |   |     |         |           |         |                                                   |        |     |         |            |       |        |    |
| Ŭ           | 6   | Missionprofil4  | Dossier David    | Proposée                         |   |     |         |           |         |                                                   |        |     |         |            |       |        |    |
| វីលិ        | 7   | CPT_TENUE_M     | MultiEtablisse   | Signée                           |   |     |         |           |         |                                                   |        |     |         |            |       |        |    |
| <b>V</b> UV |     |                 |                  |                                  |   |     |         |           |         |                                                   |        |     |         |            |       |        |    |

 Sélectionner la ligne puis cliquer sur <Modifier>. La fenêtre suivante apparaît :

| Détail prestation       | 2 × |
|-------------------------|-----|
| Prestation:             | •   |
| Туре:                   | •   |
| Type de tâche:          | Ψ   |
| Recurrence Facturation: | Ψ   |
| Prix H.T:               | 0   |
| Commentaire:            |     |
|                         |     |
|                         |     |
|                         |     |
|                         |     |
|                         |     |

3. Dans le champ [Prestation], en sélectionner une.

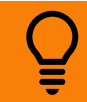

Pour rappel, les prestations ont été créées à partir du menu : <u>Le catalogue des prestations</u>. Il est toutefois possible de créer des prestations directement depuis ce champ. Pour cela, un bouton **<Ajouter>** est disponible suite à un clic sur , figurant à la droite du champ.

- 4. Sélectionner un [Type] parmi les choix disponibles :
  - [Forfait] : le coût de la prestation est une somme fixe ne dépendant pas du temps passé à effectuer le travail,
  - [Horaire] : un taux horaire est défini et la prestation sera facturée au temps passé à effectuer le travail,
  - [Tâche] : ce type est utilisé uniquement pour les prestations liées à Silae (prestation RH/paie).
- 5. Si [Tâche] a été sélectionné dans [Type], préciser ici le [Type de tâche] à l'aide des choix disponibles :
  - [Silae Bulletin original],
  - [Silae Bulletin original à calculer],
  - [Silae Entrée],
  - [Silae Sortie],
  - [Silae Déclaration],
  - [Silae DUE],
  - [Silae Attestation Pôle Emploi],
  - [Silae IJSS].
- 6. Dans le champ [Récurrence Facturation] sélectionner la fréquence de facturation :
  - [Aucune] : la prestation est ponctuelle et ne sera facturée qu'une seule fois,
    - [Mensuelle] : facturation tous les mois,
    - [Trimestrielle] : facturation tous les trois mois,
    - [Semestrielle] : facturation deux fois par an,
    - [Annuelle] : facturation une fois par an.
- 7. Définir le [Prix H.T] de la prestation.

Si la prestation est au forfait, indiquer le coût global (ce coût global sera ensuite éclaté suivant la récurrence de facturation) et si la prestation est facturée au taux horaire, indiquer le prix de l'heure.

Cliquer ensuite sur la petite croix blanche située en haut à droite de la fenêtre.
 L'interface des lettres de mission apparaît de nouveau. La prestation est alors visible dans le deuxième volet mais

des angles rouges indiquent que cet ajout n'est pas sauvegardé.

9. Cliquer sur bour sauvegarder.

| ণি       | ₿ ( | Gestion interne : | > Paramétrage :  | > Lettres 4 | Lettres de mission > Prestations |         |           |        |          |        | Lettres de mission > Prestations > A 🕨 <b>? 🗙</b> |         |          |       |         |    |
|----------|-----|-------------------|------------------|-------------|----------------------------------|---------|-----------|--------|----------|--------|---------------------------------------------------|---------|----------|-------|---------|----|
| <b>6</b> | +   |                   | Signer           | ↗ ▼ Ξ       | +                                | Ajouter | 🖉 Modifie | r 🗎 Si | upprimer |        | +                                                 | Ajouter | nodifier | 🕅 Suj | oprimer |    |
|          |     | Code Mission      | Entité           | Statut      |                                  | Prest   | Туре      | Type   | Recur    | Pri    |                                                   | Collab  | Pério    | Quand | No      | No |
| 5        | 1   | MissionMounia     | Centrale d'Achat | Proposée    | 1                                | décla   | Forfait   |        | Mens     | 200.00 |                                                   |         |          |       |         |    |
|          | 2   | lettremissiond    | DossierDavid     | Proposée    | 2                                | Presta  | Horaire   |        | Mens     | 50.00  |                                                   |         |          |       |         |    |
| <b>F</b> | 3   | CPTFISC_Multi     | MultiEntretien   | Proposée    |                                  |         |           |        |          |        |                                                   |         |          |       |         |    |
|          | 4   | MissionAntoine    | MultiEtablisse   | Proposée    |                                  |         |           |        |          |        |                                                   |         |          |       |         |    |
| ×°       | 5   | Missionlucile     | Dossier David    | Proposée    |                                  |         |           |        |          |        |                                                   |         |          |       |         |    |
| Ŭ        | 6   | Missionprofil4    | Dossier David    | Proposée    |                                  |         |           |        |          |        |                                                   |         |          |       |         |    |
| ŝ        | 7   | CPT_TENUE_M       | MultiEtablisse   | Signée      |                                  |         |           |        |          |        |                                                   |         |          |       |         |    |

#### 3.2.3 Associer des collaborateurs à une prestation

- 1. Toujours depuis l'interface **Paramétrage> Lettres de mission**, sélectionner dans le 2<sup>ème</sup> volet la prestation à laquelle associer le collaborateur.
- 2. Puis à partir du 3<sup>ème</sup> volet, cliquer sur **<Ajouter>**. Une ligne supplémentaire apparaît :

| ণি  | E, | Gestion interne | > Paramétrage    | > Lettres 4 | Let | tres de m | iission > P | Prestation | IS       |        | Lettres de mission > Prestations > A 🕨 <b>? 🗙</b> |         |            |       |        |    |
|-----|----|-----------------|------------------|-------------|-----|-----------|-------------|------------|----------|--------|---------------------------------------------------|---------|------------|-------|--------|----|
| F-h | +  |                 | Signer           | ↗ ▼ Ξ       | +   | Ajouter   | 🖉 Modifie   | er 🗎 S     | upprimer |        | + /                                               | Ajouter | 🖉 Modifier | 🗍 Sup | primer |    |
|     |    | Code Mission    | Entité           | Statut      |     | Prest     | Туре        | Туре       | Recur    | Pri    |                                                   | Collab  | Pério      | Quand | No     | No |
| 5/2 |    | MissionMounia   | Centrale d'Achat | Proposée    | 1   | décla     | Forfait     |            | Mens     | 200.00 | 1                                                 |         |            |       | 0      | 0  |
| ~   | 1  | lettremissiond  | DossierDavid     | Proposée    | 2   | Presta    | Horaire     |            | Mens     | 50.00  | -                                                 |         |            |       |        |    |
|     | 3  | CPTFISC_Multi   | MultiEntretien   | Proposée    |     |           |             |            |          |        |                                                   |         |            |       |        |    |
|     | 4  | MissionAntoine  | MultiEtablisse   | Proposée    |     |           |             |            |          |        |                                                   |         |            |       |        |    |
| æ   | ŝ  | Missionlucile   | Dossier David    | Proposée    |     |           |             |            |          |        |                                                   |         |            |       |        |    |
| Ū   | e  | Missionprofil4  | Dossier David    | Proposée    |     |           |             |            |          |        |                                                   |         |            |       |        |    |
| £63 | 1  | CPT_TENUE_M     | MultiEtablisse   | Signée      |     |           |             |            |          |        |                                                   |         |            |       |        |    |
| ~U~ |    |                 |                  |             |     |           |             |            |          |        |                                                   |         |            |       |        |    |

 Sélectionner la ligne puis cliquer sur <Modifier>. La fenêtre suivante apparaît :

| Affectation collaborateur     | 2* × |
|-------------------------------|------|
| Collaborateur:                | •    |
| Périodicité de la prestation: | ~    |
| Quand:                        | ~    |
| Nombre d'heures sur période:  | 0    |
| Nombre de tâches sur période: | 0    |
| Commentaire:                  |      |
|                               |      |
|                               |      |
|                               |      |
|                               |      |
|                               |      |

- 4. Sélectionner dans la liste déroulante le **[Collaborateur]** à affecter à la prestation.
  - Si le collaborateur n'existe pas, il est possible de le créer à l'aide du bouton **<Ajouter>**, disponible suite à un clic sur , figurant à la droite du champ.
- 5. Définir la **[Périodicité de la prestation]**. La périodicité correspond à la fréquence à laquelle le collaborateur réalise la prestation :
  - [Tous les mois],
  - [Toutes les semaines],
  - [Une fois par an],
  - [Une fois par semestre],
  - [Une fois par trimestre].
- 6. Si la [Périodicité de la prestation] est [Une fois par an], [Une fois par semestre] ou [Une fois par trimestre], une précision peut être indiquée dans le champ [Quand] :
  - Si c'est une fois par an, indiqué le mois d'exécution.
  - Si c'est une fois par semestre, indiquer si c'est la prestation est réalisée le 1<sup>er</sup>, le 2<sup>ème</sup>, le 3<sup>ème</sup>, le 4<sup>ème</sup>, le 5<sup>ème</sup> ou le 6<sup>ème</sup> mois.
  - Si c'est une fois par trimestre, indiquer su la prestation est réalisée le 1<sup>er</sup>, le 2<sup>ème</sup> ou le 3<sup>ème</sup> mois.
- 7. Indiquer le [Nombre d'heures sur la période] que le collaborateur devra effectuer pour la prestation.
- 8. Indiquer le [Nombre de tâches] que le collaborateur devra effectuer pour la prestation.
- Cliquer ensuite sur la petite croix blanche située en haut à droite de la fenêtre.
   L'interface des lettres de mission apparaît de nouveau. Le collaborateur est alors visible dans le troisième volet mais des angles rouges indiquent que cet ajout n'est pas sauvegardé.
- 10. Cliquer sur 💾 pour sauvegarder.

| 俞   | B | Gestion interne | > Paramétrage :  | > Lettres 4 | Lettres de mission > Prestations |         |           |        |          |        | Lettres de mission > Prestations > A 🕨 <b>? 🗙</b> |
|-----|---|-----------------|------------------|-------------|----------------------------------|---------|-----------|--------|----------|--------|---------------------------------------------------|
| F-h | + |                 | Signer           | 7 ▼ Ξ       | +                                | Ajouter | 🖉 Modifie | r 🕅 Si | upprimer |        | + Ajouter 🖉 Modifier 🖩 Supprimer                  |
|     |   | Code Mission    | Entité           | Statut      |                                  | Prest   | Туре      | Туре   | Recur    | Pri    | Collab Pério Quand No No                          |
|     |   | MissionMounia   | Centrale d'Achat | Proposée    | 1                                | Presta  | Horaire   |        | Mens     | 120.00 | 1 Bartho Une fo 20 0                              |
| ~   |   | lettremissiond  | DossierDavid     | Proposée    | 2                                | Presta  | Horaire   |        | Mens     | 20.00  |                                                   |
| 5   | : | B CPTFISC_Multi | MultiEntretien   | Proposée    |                                  |         |           |        |          |        |                                                   |
|     |   | MissionAntoine  | MultiEtablisse   | Proposée    |                                  |         |           |        |          |        |                                                   |
| æ   | 1 | Missionlucile   | Dossier David    | Proposée    |                                  |         |           |        |          |        |                                                   |
| Ŭ   |   | Missionprofil4  | Dossier David    | Proposée    |                                  |         |           |        |          |        |                                                   |
| £}; |   | CPT_TENUE_M     | MultiEtablisse   | Proposée    |                                  |         |           |        |          |        |                                                   |

Une fois la lettre de mission signée (via le bouton **<Signer>**), le tiers et l'abonnement sont automatiquement générés dans le dossier dédié à la facturation du cabinet (l'accès à ce dossier est soumis à des droits et limité à certains utilisateurs).

L'abonnement n'est généré que pour les prestations dont le type est « forfait », en fonction de la récurrence de facturation choisie.

| Client    |           |         |             |             |            |             |              | 2° ×                        |
|-----------|-----------|---------|-------------|-------------|------------|-------------|--------------|-----------------------------|
| Général   | Adresse   | RIB     | Facturation | Abonnements | Contacts   |             |              |                             |
| + Ajouter | 🖉 Mo      | difier  | Supprimer   |             |            |             |              |                             |
| Prod      | luit Desc | ription | Récurrence  | Quantité    | Début de V | Fin de Vali | Prochaine da | Jour préféré de facturation |
| 1         | Prest     | ation   | Mensuelle   | 1.00        | 22/01/2018 | 31/12/2018  | 05/02/2018   | 5                           |

#### 3.3 La saisie des temps

Chaque collaborateur est amené à saisir son temps de travail. Ainsi, pour chaque prestation à laquelle il est associé, le collaborateur doit renseigner, de façon journalière, pendant combien d'heures il a travaillé sur une prestation donnée. Pour cela, le collaborateur doit disposer d'une compte Office 365.

1. Sélectionner le menu **Gestion interne> Mon activité> Mon calendrier**. La fenêtre suivante apparaît :

|    | ß     | E.        |                   |                 |           |                         | х С 😕                                |
|----|-------|-----------|-------------------|-----------------|-----------|-------------------------|--------------------------------------|
| 俞  | E,    |           |                   | ×               |           |                         |                                      |
| E. | 😫 Au  | jourd'hui | ← Précédent Suiva | nt $ ightarrow$ |           | Sélectionnez un coll. 🔹 | Sélectionnez une pr 💌 Sélectionnez u |
|    |       |           | Mon 01/15         | Tue 01/16       | Wed 01/17 | Thu 01/18               | Fri 01/19                            |
| ☆  | 08:00 |           |                   |                 |           |                         |                                      |
|    | 09:00 |           |                   |                 |           |                         |                                      |
| ~  | 10:00 |           |                   |                 |           |                         |                                      |
| &  | 11:00 |           |                   |                 |           |                         |                                      |
|    | 12:00 |           |                   |                 |           |                         |                                      |
| ŝ  | 13:00 |           |                   |                 |           |                         |                                      |
|    | 14:00 |           |                   |                 |           |                         |                                      |
|    | 15:00 |           |                   |                 |           |                         |                                      |
|    | 16:00 |           |                   |                 |           |                         |                                      |
|    | 17:00 |           |                   |                 |           |                         |                                      |
|    | 10.00 |           |                   |                 |           |                         |                                      |
|    | 18:00 |           |                   |                 |           |                         |                                      |
|    | 19:00 |           |                   |                 |           |                         |                                      |
|    |       |           |                   |                 |           |                         |                                      |

Par défaut, la semaine affichée est la semaine en cours.

 Sur le jour souhaité, cliquer-glisser la souris afin de définir une période. Par exemple, une période de 3 heures le lundi 15/01/2018 de 14h00 à 17h00. Une fois la période sélectionnée, une fenêtre de paramétrage apparaît :

| গি         | E Feuille de temps de la semaine du 15/01/2018 au 21/01/2018 |                |         |                 |                     |           |           |            |              |  |  |  |
|------------|--------------------------------------------------------------|----------------|---------|-----------------|---------------------|-----------|-----------|------------|--------------|--|--|--|
| e,         | 😫 Aujourd'h                                                  | nui 🤶 Précéden | t Suiva | nt $ ightarrow$ |                     |           |           |            | coll. 🔻 Séle |  |  |  |
|            |                                                              | Mon 01/15      |         | Tue             | 01/16               | Wed       | 01/17     | Thu 01.    | /18          |  |  |  |
| ☆          |                                                              |                |         | Add new ever    | nt                  |           |           | ×          |              |  |  |  |
| 5          |                                                              |                |         | Title:          |                     |           |           |            |              |  |  |  |
|            |                                                              |                |         | Affectation:    | Affectation tempora | aire      |           | -          |              |  |  |  |
| ~°         |                                                              |                |         | Dossier:        | Sélectionnez un do  | ssier     |           | -          |              |  |  |  |
| <u>6</u> 3 |                                                              |                |         | Prestation:     | Sélectionnez une p  | restation |           |            |              |  |  |  |
| ۍي.        |                                                              |                |         | Du:             | 01/15/2018          | 2:00 PM   | ~         |            |              |  |  |  |
|            | 14:00 14:00<br>(New                                          |                |         | au:             | 01/15/2018          | 5:00 PM   | ~         |            |              |  |  |  |
|            |                                                              |                |         | Commentaire:    | "Open Sans"         | B I       | U T T     | =          |              |  |  |  |
|            |                                                              |                |         |                 |                     |           |           |            |              |  |  |  |
|            | 17:00                                                        |                |         |                 |                     |           |           |            |              |  |  |  |
|            |                                                              |                |         |                 |                     |           |           |            |              |  |  |  |
|            |                                                              |                |         |                 |                     |           |           |            |              |  |  |  |
|            |                                                              |                |         |                 |                     |           |           |            |              |  |  |  |
|            |                                                              |                |         |                 |                     |           | Enregistr | er Annuler |              |  |  |  |
|            |                                                              |                |         | _               | _                   | _         |           |            |              |  |  |  |

- 3. Saisir un titre dans le champ [Title].
- 4. Si la tâche réalisée n'était pas initialement prévue dans une prestation (tâche urgente ou exceptionnelle), sélectionner [Affectation temporaire] au niveau du champ [Affectation]. Sinon, sélectionner la lettre de mission correspondant à la tâche effectuée.
- 5. Si c'est une [Affectation temporaire], sélectionner le [Dossier] pour lequel la tâche a été réalisé puis la [Prestation associée].

Si la lettre de mission a été sélectionnée, les champs [Dossier] et [Prestation] s'incrémentent automatiquement.

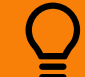

La date et la période restent modifiables en cas d'erreur lors de l'utilisation du cliquer-glisser.

- 6. Si besoin, ajouter un commentaire.
- 7. Cliquer sur < Enregistrer>.

#### 3.4 La validation des périodes

Les managers (responsables hiérarchiques) peuvent suivre et contrôler l'avancement des prestations en cours. Pour chacun des collaborateurs ayant saisies des données sur leurs feuilles de temps, le responsable hiérarchique doit valider la période de travail effectuée.

Le responsable hiérarchique valide ses propres périodes.

1. Sélectionner le menu Gestion interne> Activités des collaborateurs> Validation des périodes. La fenêtre suivante apparaît :

|                | ß                                                    | B       |                   |        |             |              |            |                  |          |                             |            |                           | ☆ ⑦ | Δ DA |
|----------------|------------------------------------------------------|---------|-------------------|--------|-------------|--------------|------------|------------------|----------|-----------------------------|------------|---------------------------|-----|------|
| ণি             | B Gestion interne > Activités ◀ Liste des évènements |         |                   |        |             |              |            |                  |          | Détail de facturation 🔹 🕨 🗙 |            |                           |     |      |
| r .            | +                                                    | Ajouter | Valider la périod | e      | Sauvegarder | Sélectionnez | un coll. 🔹 | Sélectionnez une | pr 🔻     | Sélectionn                  | iez un gro | Dossier:                  |     |      |
|                |                                                      | Du      | Au                | Statut | Dossier     | Collaborat   | Prestation | Cumul d'h        | Lettre d | de V                        | /alidé     | Collaborateur:            |     |      |
| ☆              |                                                      |         |                   |        |             |              |            |                  |          |                             |            | Prestation:               |     |      |
| æ              |                                                      |         |                   |        |             |              |            |                  |          |                             |            | Type de la<br>prestation: |     |      |
| <sub>م</sub> م |                                                      |         |                   |        |             |              |            |                  |          |                             |            | TVA:                      |     |      |
| v              |                                                      |         |                   |        |             |              |            |                  |          |                             |            | Prix unitaire H.T:        |     |      |
| ŝ              |                                                      |         |                   |        |             |              |            |                  |          |                             |            | Prix forfaitaire<br>H.T:  |     |      |

 Sélectionner ou créer une période dans le premier onglet [Activité des collaborateurs]. Toutes les heures saisies par les collaborateurs du responsable hiérarchique pour cette période apparaitront en partie centrale [Liste des événements].

|    | ß                                                     | E           |                 |         |              |                |               |                  |             |                |                           | ☆ ⑦     | Δ DA |
|----|-------------------------------------------------------|-------------|-----------------|---------|--------------|----------------|---------------|------------------|-------------|----------------|---------------------------|---------|------|
| 俞  | Gestion interne > Activités de   Liste des évènements |             |                 |         |              |                |               |                  |             |                | Détail de fact            | uration | • ×  |
| E. | + 4                                                   | ijouter Val | ider la période | & -     | Sauvegarder  | Sélectionnez u | n coll. 🔻 Sél | ectionnez une pr | ▼ Sélection | nez un gro 🔻 🔻 | Dossier:                  |         |      |
| -  |                                                       | Du          | Au              | Statut  | Dossier      | Collaborate    | Prestation    | Cumul d'he       | Lettre de m | Validé         | Collaborateur:            |         |      |
| 22 | 1                                                     | 01/01/2017  | 31/12/2017      | Fermée  | David2       | Profil quatre  | Prestation p  | 1.5              | V           |                | Prestation                |         |      |
|    | 2                                                     | 01/01/2018  | 12/04/2018      | Ouverte | David2       | Profil 4       | Prestation p  | 1                |             |                | Trestation.               |         |      |
| 2  |                                                       |             |                 |         | David1       | Profil 4       | Prestation D  | 1                | V           |                | Type de la<br>prestation: |         |      |
|    |                                                       |             |                 |         | David1       | Profil 4       | Prestation D  | 1                |             |                | TVA:                      |         |      |
| ж° |                                                       |             |                 |         | David1       | Profil 4       | Prestation D  | 3                | V           |                |                           |         |      |
|    |                                                       |             |                 |         | DossierDavid | Profil 4       | Prestation p  | 2                | V           |                | Prix unitaire H.T:        |         |      |
| ÷  |                                                       |             |                 |         | SABRINA      | Profil 4       | RH            | 5.5              | V           |                | Prix forfaitaire<br>H T   |         |      |
|    |                                                       |             |                 |         |              |                |               |                  |             |                |                           |         |      |
|    |                                                       |             |                 |         |              |                |               |                  |             |                |                           |         |      |

Si besoin, des filtres sont disponibles afin d'affiner l'affichage en fonction des collaborateurs, des prestations et des groupes de travail.

Un clic sur un événement donné permet d'en faire apparaître le détail dans le volet **[Détail de facturation]**. Pour les prestations liées à des lettres de mission, la case **[Lettre de mission]** est cochée. Pour les prestations exceptionnelles, cette case n'est pas cochée.

La case à cocher **[Validé]** permet de faire un pointage régulier tout au long de la période en cours. 3. Une fois la période en cours écoulée et vérifiée, cliquer sur **<Valider la période>**.

La fenêtre suivante apparaît :

| Atten | tion                                                                                                    | ×  |
|-------|----------------------------------------------------------------------------------------------------|----|
| 8     | Êtes-vous sur de vouloir valider la période ? Cette action est irrévoquable.<br>Les prestations exceptionnelles ainsi que les productions en heures et/ou tâches<br>correspondants aux prestations des lettres de mission seront envoyées en facturation | n. |
|       | Oui Non                                                                                                    |    |

4. Cliquer sur **<Oui>** pour confirmer la validation. La fenêtre suivante apparaît :

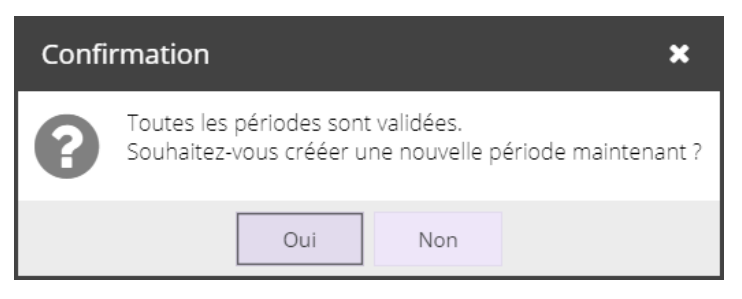

5. Cliquer sur **<Oui>** pour créer une nouvelle période.

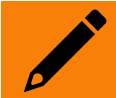

- Lorsqu'une période est validée :
  - Toutes les informations liées sont envoyées vers la facturation.
  - Les informations sur la période ne sont plus modifiables.